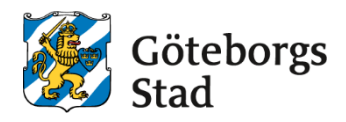

#### Dokumentnamn: Skapa blandad grupp, koppla lärare

**Beslutad av:** Arbetsmarknad och vuxenutbildning Gäller för: Upphandlade leverantörer

**Dokumentsort:** Instruktion Giltighetstid: Tillsvidare Senast reviderad: 250416 Dokumentansvarig: Arbetsmarknad och vuxenutbildning

Bilagor: [Bilagor]

# Skapa blandad grupp och koppla lärare

Instruktionen gäller hur man skapar en undervisningsgrupp och kopplar lärare där eleverna har olika nivå eller kurskoder inom samma period. Man kan bara använda denna grupptyp om kursdeltagarna har samma *Avtalsnamn* och samma val i rutan för *Dag eller kväll.* Man kan inte blanda olika skolformer.

- 1. Skapa en ny grupp
- 2. Koppla lärare till grupp

#### 1. Skapa en ny grupp

Gå via meny till Elevgrupper och Grupphantering

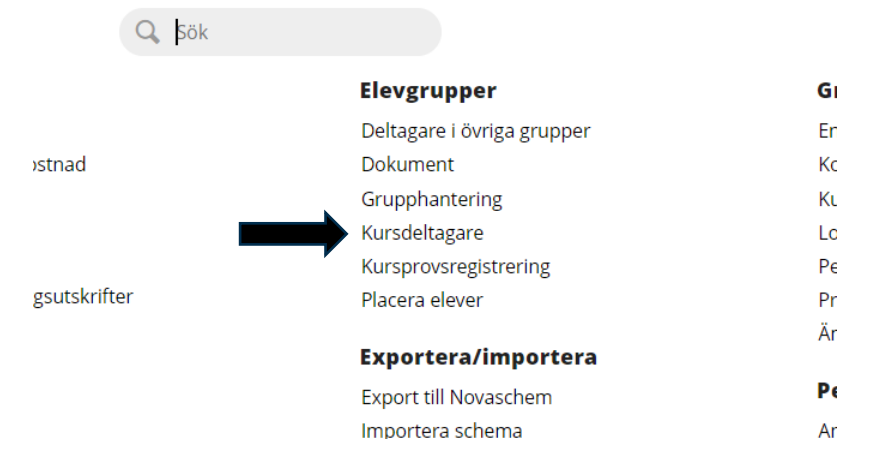

Här kan du göra olika urval om du exempelvis vill kopiera grupper som redan finns men ska du skapa en helt ny grupp från grunden klickar du på *lägg du till* 

| +          | Lägg till E | xportera |        | ort   | Ändra     | Kopiera   | Lägg till | i grupp | F   |
|------------|-------------|----------|--------|-------|-----------|-----------|-----------|---------|-----|
| $\bigcirc$ | Enhetsnamn  | Skolform | Period | Grupp | Avtalsnam | nn Avtals | skategori | Poäng   | Kur |
| •          | •           |          |        |       |           |           |           |         |     |

## Undervisningsgrupp

| Obligatoriska fält *        |                                              |      | Utbildningsanordnare * | Övriga anordnare 🗸                    |  |  |  |  |  |
|-----------------------------|----------------------------------------------|------|------------------------|---------------------------------------|--|--|--|--|--|
| Enhetsnamn *                | Arbetsmarknad och vuvenutbildning i Göteborg | ~    | Del *                  | 11                                    |  |  |  |  |  |
| Skolform *                  |                                              |      | Distansundervisning    | Inte valt     Inte valt     Inte valt |  |  |  |  |  |
| Period *                    |                                              |      | Uppdragsutbildning     |                                       |  |  |  |  |  |
|                             | H25                                          | ~    | 11 0 0                 |                                       |  |  |  |  |  |
| Grupp *                     |                                              |      | Antal platser          |                                       |  |  |  |  |  |
| Poäng                       | 0                                            |      |                        | SCB                                   |  |  |  |  |  |
| Kurs                        |                                              | Q    |                        | CSN                                   |  |  |  |  |  |
| Yrkes-/utbildningspake<br>t |                                              | <br> |                        | 🕑 Skall få kallelse                   |  |  |  |  |  |
|                             |                                              |      |                        | ✓ Avgift                              |  |  |  |  |  |
| Utbildningsätgärd           | Ordinarie Komvuxelev                         | ~    | Resurstimmar           |                                       |  |  |  |  |  |
| Kursstart                   |                                              |      | Feliese                |                                       |  |  |  |  |  |
| From *                      |                                              |      | Factor                 | 1                                     |  |  |  |  |  |
| FI.O.M.                     | 2025-07-07                                   |      | Procent                | 0                                     |  |  |  |  |  |
| T.o.m. *                    | 2026-01-04                                   |      | Schemalagda timmar     |                                       |  |  |  |  |  |
| Planerat slut               |                                              |      |                        |                                       |  |  |  |  |  |
|                             |                                              |      | Anteckning 1           |                                       |  |  |  |  |  |
| Avtalsnamn                  | - Välj -                                     | ~    | Anteckning 2           |                                       |  |  |  |  |  |
| Avtalskategori              |                                              |      |                        |                                       |  |  |  |  |  |
|                             | - Vaij -                                     | •    | Anteckning 3           |                                       |  |  |  |  |  |
| Timmar                      | 0                                            |      | Auburt Course          |                                       |  |  |  |  |  |
| CSN-poäng                   | 0                                            |      | Avoryt v Spara         | A shore act web muth                  |  |  |  |  |  |
| Dag eller kväll *           | Dag                                          | ~    |                        |                                       |  |  |  |  |  |
|                             |                                              |      |                        |                                       |  |  |  |  |  |

Gör gruppen i dessa steg.

- 1. Enhetsnamn: Välj enhetsnamn (Skola)
- 2. Skolform: Välj skolform: KV för grundläggande och gymnasiala kurser, SF för sfikurser eller SV för anpassad utbildning
- 3. Period: Välj period
- 4. Grupp: Skriv in gruppnamnet (enligt rutin för blandad grupp)
- 5. Poäng: 0
- 6. Kurs: lämna tom
- 7. Yrkes-/utbildningspaket: lämnas tom
- 8. Utbildningsåtgärd: Lämnas tom
- 9. Kursstart: lämnas tom
- 10. From: Startdatum för gruppen (blir samma som perioden)
- 11. Tom: Slutdatum för gruppen (blir samma som perioden)
- 12. Planerat slut: lämnas tom
- 13. Avtalsnamn: Välj det om gäller
- 14. Avtalskategori: lämna tom om det ska vara olika för de olika kursdeltagarna annars välj det som gäller. (Bransch Alvis)
- 15. Timmar: lämnas tom
- 16. CSN- poäng: lämnas tom
- 17. Dag eller kväll: Skriv in den som gäller (Lärmetod och tidpunkt i Alvis)
- 18. Utbildningsanordnare: Låt det förvalda stå kvar.
- 19. Del: Välj vilken del som gäller för gruppen.
- 20. Distansundervisning: Låt stå, ändras automatisk beroende på vad som registreras i Dag eller Kväll
- 21. Uppdragsutbildning: lämnas tom
- 22. Antal platser: lämnas tom
- 23. SCB: Bockas ur om gruppen inte ska rapporteras till SCB
- 24. CSN: Bockas ur om gruppen inte ska rapporteras till CSN
- 25. Ska få kallelse: Bocka ur om eleverna i gruppen **inte** ska få kallelse (kallelse skickas dock inte automatiskt)
- 26. Avgift: ska vara ibockad för de grupper som ska ersättas ekonomiskt
- 27. Resurstimmar: lämnas tom
- 28. Faktor: lämnas tom
- 29. Procent: lämnas tom
- 30. Schemalagda timmar: lämnas tom.
- 31. Anteckning 1: lämnas tom
- 32. Anteckning 2: lämnas tom
- 33. Anteckning 3: lämnas tom

Spara eller välj Spara och lägg till ny om fler grupper ska skapas, där man vill behålla samma information.

Här ser du din blandade grupp. Skillnaden på den och en vanlig är att det under kurskod är tomt. När kursdeltagare ligger inne ser man att de kan ha olika kurskoder.

Grupp

| UNDERVISNINGSGRUPPER ÖVRIGA GRUPPER |                                                                |                                           |                            |                                                |         |                |         |                  |                |               |                         |              |            |                |            |
|-------------------------------------|----------------------------------------------------------------|-------------------------------------------|----------------------------|------------------------------------------------|---------|----------------|---------|------------------|----------------|---------------|-------------------------|--------------|------------|----------------|------------|
| Enh<br>bety<br>> j                  | etsnamn: ABF<br>ygsättande lär<br>Ändra urval<br>undervisning: | Vux, Skolfo<br>are: Nej, Ele<br>sgrupper: | orm: SF, Pe<br>ever i grup | eriod: V25, Grupp: SF-15-G<br>pp: Alla grupper | D-BG-FK | 41-VT25, F     | r.o.m.: | 2024-12-3        | ), T.o.m.: 202 | 25-07-06, Sö  | ksätt för datum: Pågåer | nde, Saknar  |            |                |            |
| +                                   | Lägg till E                                                    | kportera                                  | X Tab                      | Āndra Kopiera                                  | Läg     | g till i grupp | Fl      | ytta elever      | Skicka ki      | ursinformatio | n Visa elever Ha        | antera kursp | aket Har   | ntera personal |            |
| $\bigcirc$                          | Enhetsnamn                                                     | Skolform                                  | Period                     | Grupp                                          | Poäng   | Kurskod        | Kurs    | Kursens<br>poäng | Kurspaket      | Paketkod      | Yrkes-/utbildningspaket | Kursstart    | Fr.o.m.    | T.o.m.         | Pla<br>slu |
|                                     | Filtrera                                                       | Filtrera                                  | Filtrei                    | Filtrera                                       | Filtre  | Filtrera       | Filti   | Filtrera         | Filtrera       | Filtrera      | Filtrera                | Filtrera     | Filtrera   | Filtrera       | Fi         |
| 0                                   | ABF Vux                                                        | SF                                        | V25                        | SF-15-GD-BG-FK41-VT25                          | 0       |                |         | 0                |                |               |                         |              | 2024-12-30 | 2025-07-0      | 6          |

### 2. Koppla lärare till en grupp

Gå via meny till Elevgrupper och Grupphantering

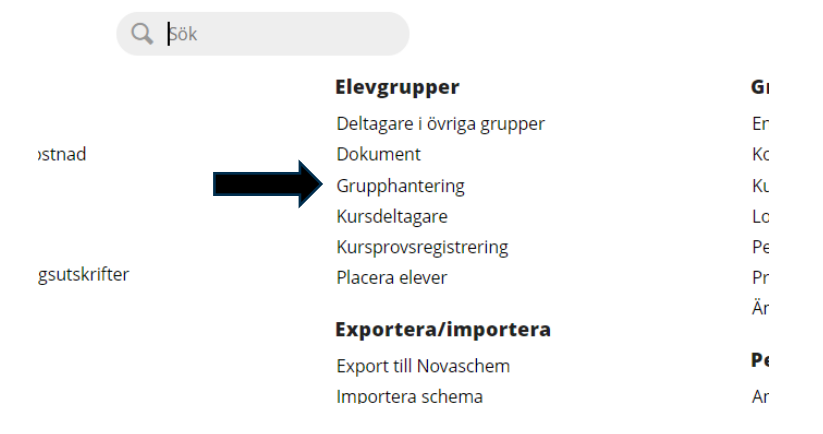

- 1. Gör önskat urval för att få fram gruppen/grupperna som en lärare ska kopplas till.
- 2. Det går att få fram önskat urval på olika sätt.
- 3. För att få fram en specifik grupp skriver du in önskad grupp under knappen *grupp*.
- 4. För att få fram alla grupper utan lärare kopplad bockar du i *Saknar* betygsättande lärare.

| UNDERVISNING                                                  | SGRUPPER ÖVRIG/                  | A GRUPPER                      |                                                                              |
|---------------------------------------------------------------|----------------------------------|--------------------------------|------------------------------------------------------------------------------|
| Enhetsnamn: Arbetsm                                           | narknad och vuxenutbildning i G  | öteborg, Skolform: KV, Period: | H24, Fr.o.m.: 2024-07-01, T.o.m.: 2025-01-05, Söksätt för datum: Pågående, : |
| <ul> <li>betygsättande lärare:</li> <li>Döli urval</li> </ul> | Ja, Elever i grupp: Alla grupper |                                |                                                                              |
| OPCANISATION                                                  |                                  |                                |                                                                              |
| Enhetsnamn                                                    |                                  | Skolform Utbildning            | anordnare                                                                    |
| Arbetsmarknad och                                             | h vuxenutbildning i Göteborg     |                                |                                                                              |
|                                                               |                                  |                                | bildningsanordnare 🗸                                                         |
| TID                                                           |                                  |                                |                                                                              |
| Period                                                        | Fr.o.m.                          | T.o.m.                         | Söksätt för datum                                                            |
| H24                                                           | ✔ 2024-07-01                     | 2025-01-05                     | Exakt Pågående Inom                                                          |
|                                                               |                                  |                                |                                                                              |
| PERSONAL                                                      |                                  | Colores hoters in              | und läun                                                                     |
| Personal                                                      |                                  | Saknar betygsat                | ande larare                                                                  |
| · vaj.                                                        |                                  |                                |                                                                              |
| GRUPP                                                         | Dee alles le SU                  | D-I Elec                       |                                                                              |
| Grupp                                                         | Dag eller kvall                  |                                | lla gruppor                                                                  |
| i≣ Grupp ~                                                    | - vaij -                         |                                |                                                                              |
|                                                               |                                  |                                |                                                                              |
| KURS                                                          |                                  |                                |                                                                              |
| Kurs                                                          | Kurspaket                        | Yrkes-/utbildningspaket        |                                                                              |

- 5. Nu får du fram de grupper som saknar lärare
- 6. Bocka i den du vill lägga till en lärare på och klicka på *Hantera Personal*.

| Anta | Antal undervisningsgrupper: 1 |          |         |               |          |        |                |       |                  |           |               |                         |              |            |               |                  |          |           |           |
|------|-------------------------------|----------|---------|---------------|----------|--------|----------------|-------|------------------|-----------|---------------|-------------------------|--------------|------------|---------------|------------------|----------|-----------|-----------|
| ŧ    | Lägg till E                   | kportera | 🗙 Tab   | ort Ändra     | Kopiera  | Lägg   | g till i grupp | FI    | ytta elever      | Skicka ku | ursinformatio | visa elever H           | antera kursp | aket Han   | tera personal | 🖶 Rap            | oporter  | Koppla ti | ill avtal |
|      | Enhetsnamn                    | Skolform | Period  | Grupp         |          | Poäng  | Kurskod        | Kurs  | Kursens<br>poäng | Kurspaket | Paketkod      | Yrkes-/utbildningspaket | Kursstart    | Fr.o.m.    | T.o.m.        | Planerat<br>slut | Timmar   | D/K       | Del Ak    |
|      | Filtrera                      | Filtrera | Filtrei | Filtrera      |          | Filtre | Filtrera       | Filti | Filtrera         | Filtrera  | Filtrera      | Filtrera                | Filtrera     | Filtrera   | Filtrera      | Filtrera         | Filtrera | Filtrer   | Fil Fi    |
|      | ABF Vux                       | SF       | V25     | SF-15-GD-BG-F | K41-VT25 | 0      |                |       | 0                |           |               |                         |              | 2024-12-30 | 2025-07-06    |                  | 0        | Distans   | 11        |
| 1    |                               |          |         |               |          |        |                |       |                  |           |               |                         |              |            |               |                  |          |           |           |

#### 7. Klicka på Lägg till personal

## Hantera personal

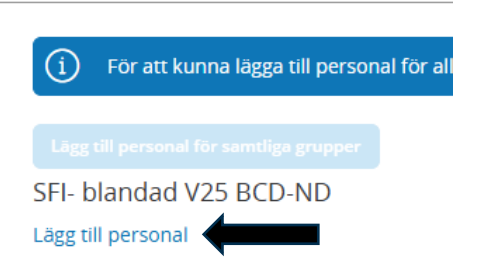

8. Välj kurs, lärare och bocka i om den ska vara betygsättande, Datumen blir periodens, Spara.

#### Hantera personal

| Enhetsnamn: ABF Vux, Skolform: SF, Period: V25 |                                                         |  |  |  |  |  |
|------------------------------------------------|---------------------------------------------------------|--|--|--|--|--|
| Obligatoriska fält *                           |                                                         |  |  |  |  |  |
| Grupp                                          | SFI- blandad V25 BCD-ND                                 |  |  |  |  |  |
| Kurs *                                         | Utbildning i svenska för invandrare kurs D2, (SFIKUD92) |  |  |  |  |  |
| Lärare *                                       | - Välj -                                                |  |  |  |  |  |
| Betygsättande lärare                           |                                                         |  |  |  |  |  |
| Fr.o.m. *                                      | 2024-12-30                                              |  |  |  |  |  |
| T.o.m. *                                       | 2025-07-06                                              |  |  |  |  |  |
|                                                | Avbryt Spara                                            |  |  |  |  |  |

9. Man måste lägga en behörig lärare på varje kurs som ingår i gruppen. Alltså måste en lärare registreras flera gånger om den ska sätta betyg på olika kurser.

## Syftet med denna instruktion

Instruktionen syftar till att hjälpa administratörer och annan berörd personal hos leverantörerna till att registrera rätt i Edlevo.

## Vem omfattas av instruktionen

Denna instruktion gäller tillsvidare för administratörer på skola.

## Koppling till andra styrande dokument

Rutiner och riktlinjer på goteborg.se

# Stödjande dokument